# **SEARCH / HISTORY / COMMENTS / REPORTS**

### **Search Function**

To search for your facilities, you can utilize the Search option on your dashboard.

Click on the search tab. You must enter at least two criteria to search.

|         | Florida Dis         | orida Discharge Data Collection System |          |              |                     |                       |                        |           |           |              | slappey3@comcast.net 🤗 | t.net 🥝       |
|---------|---------------------|----------------------------------------|----------|--------------|---------------------|-----------------------|------------------------|-----------|-----------|--------------|------------------------|---------------|
|         | 🔗<br>Dashboard      | <b>Q</b><br>Search                     | Access   | y 嶜<br>Regi: | Manage<br>strations | <b>▲</b> Faci<br>Info | lity 🕞<br>Go to AHCA's | Home Page | ?<br>Help | € Log<br>Out |                        | Click to Edit |
| rch     |                     |                                        |          |              |                     |                       |                        |           |           |              |                        |               |
| * Pleas | se enter at least t | wo search cr                           | iteria.  |              |                     |                       |                        |           |           |              |                        |               |
| AHCA# : | *                   |                                        |          | Fac          | ility Name 🛊        |                       |                        | Facili    | ty Type ≭ |              |                        |               |
|         |                     |                                        |          |              |                     |                       |                        |           | Select    |              |                        | ~             |
| Year ≭  |                     | Q                                      | uarter 🗰 | Ass          | igned Analyst       | *                     |                        | Statu     | s 🗰       |              |                        |               |
|         |                     |                                        |          |              |                     |                       |                        | 0         | •         |              |                        |               |
|         |                     |                                        |          |              |                     |                       |                        |           |           |              |                        |               |
|         |                     |                                        |          |              |                     | <b>Q</b> Search       | <b>D</b> Clear         |           |           |              |                        |               |
| Searc   | h Results           |                                        |          |              |                     |                       |                        |           |           |              |                        |               |
| 🗷 Exp   | port to Excel       |                                        |          |              |                     |                       |                        |           |           |              |                        |               |
|         |                     |                                        |          |              |                     |                       |                        |           |           |              |                        |               |

### Enter the criteria and select Search

| Search       |                  |                           |                   |                    |           |                        |                |                    |                                  |  |
|--------------|------------------|---------------------------|-------------------|--------------------|-----------|------------------------|----------------|--------------------|----------------------------------|--|
| * Please ent | er at least two  | search criteria.          |                   |                    |           |                        |                |                    |                                  |  |
| AHCA# ≭      |                  |                           | F                 | Facility Name 🗰    |           |                        |                | Facility Type 🛊    |                                  |  |
| 100128       | 100128           |                           |                   |                    |           |                        |                | Select             |                                  |  |
| Year 🗱       | Year 🛊 Quarter 🛊 |                           | А                 | Assigned Analyst * |           |                        |                | Status 🗱           |                                  |  |
| 2022         |                  |                           |                   |                    |           |                        | o -            | o -                |                                  |  |
| Search Re    | esults           |                           |                   |                    | Q Sea     | Clear                  |                |                    |                                  |  |
| Export to    | o Excel          |                           |                   |                    |           |                        |                |                    |                                  |  |
| T            | AHCA# ¥          | Facility Name             | DataType <b>Y</b> | Year <b>Y</b>      | Quarter 🕈 | Certification Status 📍 | InitialDue 🕴 🝸 | CertificationDue 🔻 | Assigned Analyst                 |  |
| Open         | 100128           | TAMPA GENERAL<br>HOSPITAL | Outpatient        | 2022               | 2         | Initial Due            | 09/10/2022     | 11/30/2022         | Nancy.Tamariz@ahca.myflorida.com |  |

## **History Functions**

# From the dashboard, select the open button for the facility you wish to view.

| Needs At | ttention       |                                                                    |            |               |           |                      |                |                           |
|----------|----------------|--------------------------------------------------------------------|------------|---------------|-----------|----------------------|----------------|---------------------------|
|          | AHCA# <b>Y</b> | Facility Name                                                      | DataType 🔻 | Year <b>Y</b> | Quarter 🔻 | Certification Status | InitialDue 🕴 🔻 | CertificationDue <b>T</b> |
| Open     | 100128         | <u>TAMPA GENERAL</u><br>HOSPITAL                                   | Outpatient | 2022          | 2         | Initial Due          | 09/10/2022     | 11/30/2022                |
| Open     | 100006         | ORLANDO HEALTH<br>ORLANDO REGIONAL<br>MEDICAL CENTER               | Outpatient | 2022          | 2         | Initial Due          | 09/10/2022     | 11/30/2022                |
| Open     | 14960841       | COMPREHENSIVE<br>SURGERY CENTER                                    | Outpatient | 2022          | 2         | Initial Due          | 09/10/2022     | 11/30/2022                |
| Open     | 100128         | <u>TAMPA GENERAL</u><br>HOSPITAL                                   | Inpatient  | 2022          | 2         | Initial Due          | 09/01/2022     | 11/30/2022                |
| Open     | 100006         | <u>ORLANDO HEALTH</u><br><u>ORLANDO REGIONAL</u><br>MEDICAL CENTER | Inpatient  | 2022          | 2         | Initial Due          | 09/01/2022     | 11/30/2022                |
| н н      | 1 2 3 🕨        | ► 5 ▼ items per p                                                  | page       |               |           |                      |                | 1 - 5 of 13 items 🛛 🖒     |

### Select History under Section Details

| Section Details   |
|-------------------|
| Upload Data       |
| Errors            |
| Verifications     |
| Comments          |
| Review and Submit |
| Exemption         |
| History           |

### The History display has a Status History and an Activity History

## **Status History**

#### This view tracks all facility submissions by Status

| Continue Dotaile  | ClientType: HOSPITAL     | DataType: Inpatient | Reporting Year: 2022 | Reporting Quarter: 2 | Certif | ication Status: Facility Review | Assigned Analyst: Nancy Tam |
|-------------------|--------------------------|---------------------|----------------------|----------------------|--------|---------------------------------|-----------------------------|
| Section Details   | Status History           |                     |                      |                      |        |                                 |                             |
| Upload Data       | Certification Status Typ | e                   |                      |                      |        | User Name                       | Created Date ↓              |
| Errors            | Facility Review          |                     |                      |                      |        | SystemUser                      | 10/10/2022 03:02:25         |
| Verifications     | File Accepted            |                     |                      |                      |        | nancyahca@gmail.com             | 10/10/2022 02:55:19         |
| Comments          | Facility Review          |                     |                      |                      |        | SystemUser                      | 10/07/2022 12:41:04         |
| Comments          | File Accepted            |                     |                      |                      |        | nancyahca@gmail.com             | 10/03/2022 03:16:27         |
| Review and Submit | Facility Review          |                     |                      |                      |        | SystemUser                      | 09/23/2022 12:00:31         |
| Exemption         | File Accepted            |                     |                      |                      |        | nancyahca@gmail.com             | 09/23/2022 11:33:59         |
| History           | Facility Review          |                     |                      |                      |        | SystemUser                      | 09/21/2022 05:30:28         |
| Thistory          | File Accepted            |                     |                      |                      |        | nancyahca@gmail.com             | 09/21/2022 05:18:28         |
|                   | Facility Review          |                     |                      |                      |        | SystemUser                      | 09/21/2022 04:15:21         |
|                   | File Accepted            |                     |                      |                      |        | nancyahca@gmail.com             | 09/21/2022 04:08:40         |
|                   | ₩ ◀ 1 2                  | ▶ ▶ 10 ▼ it         | ems per page         |                      |        |                                 | 1 - 10 of 11 items          |
|                   | Activity History         |                     |                      |                      |        |                                 |                             |
|                   |                          |                     |                      |                      |        |                                 |                             |

## **Activity History**

#### This view shows Upload attempts and email logs

#### **Activity History**

| Activity Type           | ActivityText                            | User Name           | Created Date ↓      |
|-------------------------|-----------------------------------------|---------------------|---------------------|
| File Process Email Sent | ToEmail: nancyahca@gmail.com; CCEmails: | SystemUser          | 10/10/2022 03:02:25 |
| Upload Attempted        | SUCCESS                                 | nancyahca@gmail.com | 10/10/2022 02:55:18 |
| File Process Email Sent | ToEmail: nancyahca@gmail.com; CCEmails: | SystemUser          | 10/07/2022 12:41:04 |
| Upload Attempted        | SUCCESS                                 | nancyahca@gmail.com | 10/03/2022 03:16:26 |
| File Process Email Sent | ToEmail: nancyahca@gmail.com; CCEmails: | SystemUser          | 09/23/2022 12:00:33 |
| Upload Attempted        | SUCCESS                                 | nancyahca@gmail.com | 09/23/2022 11:33:58 |
| File Process Email Sent | ToEmail: nancyahca@gmail.com; CCEmails: | SystemUser          | 09/21/2022 05:30:28 |
| Upload Attempted        | SUCCESS                                 | nancyahca@gmail.com | 09/21/2022 05:18:27 |
| File Process Email Sent | ToEmail: nancyahca@gmail.com; CCEmails: | SystemUser          | 09/21/2022 04:15:22 |
| Upload Attempted        | SUCCESS                                 | nancyahca@gmail.com | 09/21/2022 04:08:39 |

## Comments

To submit a comment to your Analyst, click on the Comment option in Section Details

|                   | ClientType: HOSPITAL    | DataType: Outpatient | Reporting Year: 2022 | Reporting Quarter: 2 | Certification Status: Initial Due | Assigned Analyst: Nancy Tamariz |   |
|-------------------|-------------------------|----------------------|----------------------|----------------------|-----------------------------------|---------------------------------|---|
| Section Details   | Status History          |                      |                      |                      |                                   |                                 |   |
| Upload Data       | Certification Status Ty | pe                   |                      |                      | User Name                         | Created Date 🔸                  |   |
| Errors            | Initial Due             |                      |                      |                      | SystemUser                        | 07/05/2022 10:15:59             |   |
| Verifications     | 4  4  1  ▶              | ► 10 ▼ items per p   | age                  |                      |                                   | 1 - 1 of 1 items                | Q |
| Comments          | Activity History        |                      |                      |                      |                                   |                                 |   |
| Review and Submit | Activity Type           |                      | ActivityText         |                      | User Name                         | Created Date 4                  |   |
| Exemption         |                         |                      |                      | No Data To Display   |                                   |                                 |   |
| History           | ◄ • • •                 | ► 10 ▼ items per p   | age                  |                      |                                   | No items to display             | Q |

#### Select Add New Comment

Enter your comment

Click on Alert Analyst box at the bottom and Alert Analyst button

Your analyst will receive notification of a pending comment

| + Add New Comment                                                                                |           |                         |
|--------------------------------------------------------------------------------------------------|-----------|-------------------------|
| Comments Text                                                                                    | User Name | Created Date            |
|                                                                                                  |           |                         |
|                                                                                                  |           |                         |
|                                                                                                  |           |                         |
|                                                                                                  |           |                         |
| No Descride Faund                                                                                |           |                         |
| No Records Found                                                                                 |           |                         |
|                                                                                                  |           |                         |
|                                                                                                  |           |                         |
|                                                                                                  |           |                         |
|                                                                                                  |           | -                       |
| H 4 0 F H 10 T items per page                                                                    |           | No items to display 🛛 🖒 |
|                                                                                                  |           |                         |
| Alert Analyst                                                                                    |           |                         |
| Please confirm that you have added your comments/questions and then click this button.     Alere | t Analyst |                         |
| Ţ                                                                                                |           |                         |

## Reports

From your facility screen, click Reports.

Select either Audit Report Summary or SRB Report Summary.

View or Print. The print option opens as a PDF.

| ClientType: HOSPITAL<br>Upload Data | DataType: <b>Outpatient</b> | Reporting Year: 2022    | Reporting Quarter: <b>2</b> | Certification Status: Initial                                     | Audit Reports  Audit Report Summary AS Summary Report | st: Nancy Tamariz |  |
|-------------------------------------|-----------------------------|-------------------------|-----------------------------|-------------------------------------------------------------------|-------------------------------------------------------|-------------------|--|
| Note: Make sure you                 | ı upload the correct datat  | ype, reporting year and | reporting quarter for thi   | s upload.                                                         | (SRB)                                                 |                   |  |
| Select a file to upload             | Browse an xml               | file                    | ● Carry<br>○ Start f        | Forward Exception/Verification<br>fresh without carry forward for | ification Approvals<br>vard for submission            |                   |  |
|                                     |                             |                         | Upload                      | d File                                                            |                                                       |                   |  |

- · · ·